## **Boletim Técnico**

## Ajuste na exclusão do ASO demissional

| Produto  | : | TOTVS + SST Atendimento Clínico 11.7.0.5 e 11.8.0.4 |                    |   |          |
|----------|---|-----------------------------------------------------|--------------------|---|----------|
| Chamado  | : | TECNIB                                              | Data da publicação | : | 16/04/13 |
| País(es) | : | Brasil                                              | Banco(s) de Dados  | : | Oracle   |

## Importante

Esta melhoria depende da execução da atualização, conforme Procedimentos para Implementação.

Realizado ajuste no processo de exclusão do ASO do tipo demissional. Anterior à correção, ao excluir um ASO demissional a informação de data de demissão não era excluída. Após a correção o processo de exclusão de ASO, exclui automaticamente a informação do

campo data de demissão.

## Procedimento para Implementação

## Importante

Antes de executar a atualização é recomendável realizar o backup do banco de dados bem como dos arquivos do Sistema (executáveis, dlls e arquivos de configuração):

Realizar a atualização antes no ambiente de homologação e, posterior à devida validação, no ambiente de produção.

### Instruções (para o produto Saúde e Segurança do Trabalho).

a) Faça o download dos aplicativos e dll's que constam nos links em anexo e descompacte-os no diretório do Personal Med.
OBS: os aplicativos e dll's devem ser atualizados em todos os micros que possuem o Personal Med instalado.

# 📣 Atenção

Recomendamos que o chamado relacionado a esse boletim seja encerrado após a homologação.

0

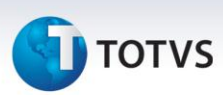

## Atualizações do update/compatibilizador

#### 1. Alteração de Arquivos.

| Operação  | Local/Arquivo                                                | Versão |
|-----------|--------------------------------------------------------------|--------|
| Alteração | C:\Projetos\pmwe\pmed\datamodules\dtm_ExamesOcupacionais.pas | 15566  |
| Alteração | C:\Projetos\pmwe\pmed\comumfc\frm_ExamesOcupacionais.pas     | 15566  |

### Procedimentos para Configuração

Não se aplica.

### Procedimentos para Utilização

- 1. Em Atendimento Clínico acesse Paciente/Abrir.
- 2. Selecione um paciente e clique em Abrir novamente.
- 3. Clique em ASO e realize a criação um ASO demissional.
- 4. Conclua o ASO e feche a ficha clínica do funcionário.
- 5. Em seguida com permissão de Administrador acesse a opção Utilitários/Edição de ASOs concluídos.
- 6. Selecione o ASO que editar, desmarcando a opção Bloqueado.
- 7. Realize a exclusão do ASO.
- 8. O sistema realizará a alteração do status do funcionário para Ativo e removerá a informação da data de demissão do funcionário.

## Informações Técnicas

| Tabelas Utilizadas    | Não se aplica               |
|-----------------------|-----------------------------|
| Funções Envolvidas    | Exclusão de Aso demissional |
| Sistemas Operacionais | Windows®                    |